Amherst College

Instructions for Parents and Third Parties to navigate the Finances App in Workday to view balances, generate statements and learn where to make payments.

\*IMPORTANT\* The student must first complete the steps for Assigning a Third-Party User to Your Student Account which will create your Workday username.

Workday and Nelnet links, username and passwords will not be the same. Please be sure to bookmark this link to access each of the below options and save your username and password for each platform.

- Third Party Workday Login
- Make a One-Time electronic Payment through Nelnet
- Make a payment to your Payment Plan through Nelnet
- Make an International Payment through Flywire

We also recommend you bookmark these instructions for future use. Should you have any questions we can be reached at studentaccounts@amherst.edu 413-542-2811

Visit our website for detailed information and instructions on many other topics related to your students account. https://www.amherst.edu/offices/controller/student-accounts

\*Make a Payment buttons in Workday are NOT active and will redirect you to www.amherst.edu/go/payment to choose an option.

Log into Workday with your new username. **STEP 1** 

workday

**STEP 2** Navigate to the Menu and select Finances for Third Party.

|                    | Menu |                            |      |
|--------------------|------|----------------------------|------|
| Amherst<br>College | Apps | Shortcuts                  |      |
|                    |      | Academics for Third Party  |      |
|                    |      | Finances for Third Party   |      |
|                    |      | Helpdesk and Workday Trair | ning |

#### SIEP 3

Tasks: View Student Statement allows a specific term to be selected to view all related activity. The Generate PDF button creates a printable PDF version. Statement view will only show the selected term balance details.

|                        | View Student  | Statement as Third Party  |
|------------------------|---------------|---------------------------|
| Tasks                  | Student *     |                           |
| View Student Statement | Institution * | Amherst College           |
| View Account Activity  | ок            | Fall 2022     Spring 2023 |

#### **STEP 3 continued**

Prior term balance details must be viewed by running the corresponding term statement. Prior term past due balances will show in the past due total on both the related term and the current term statements. Prior term non-past due balances will NOT show on a statement that is not specific to the term.

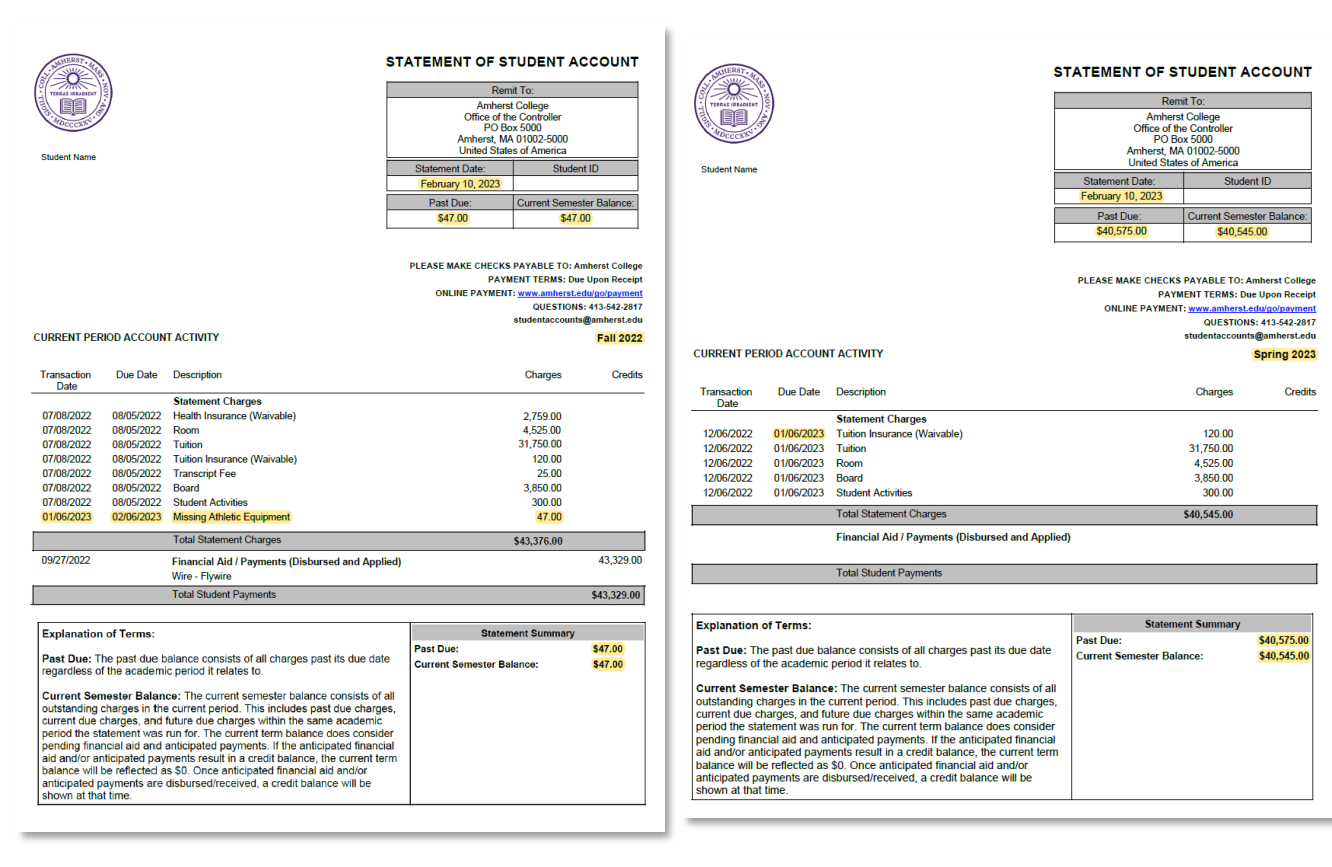

How do I determine my balance due ensuring all prior terms unpaid charges are captured?

Amherst College

### Following steps 1-3:

workday.

-Click Finances for Third Party

-Click View Account Activity, select Amherst College

-Click Due Now Details (further explanation in step 4)

The *Total Account Balance* shows all unpaid charges regardless of past due or future due status. This balance includes the due now amount.

\*Payment of this amount will clear the account to zero due.

The *Due Now* balance shows the combined total of current due and past due charges. Further details on these charges can be found by clicking the blue text.

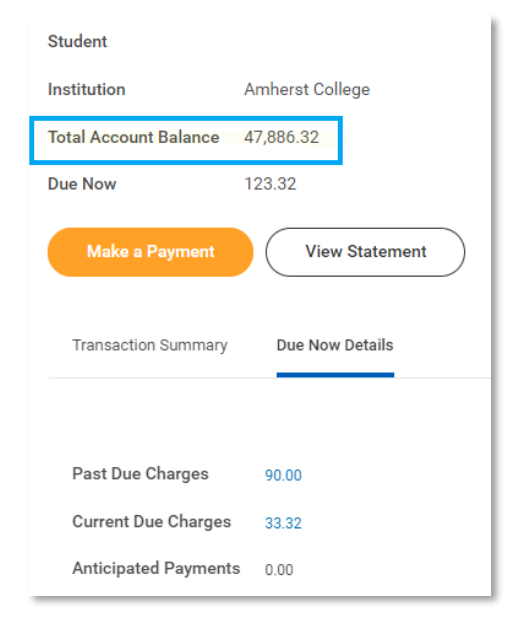

Helpful Hint: Clicking on items in **BLUE** text will create a popup box listing all individual charges that make up the total amount allowing you to drill deeper. STEP 4

Tasks: *View Account Activity* will allow you to see a *Transaction Summary* of ALL account transactions regardless of term.

|                        | Student                             |
|------------------------|-------------------------------------|
|                        | Institution Amherst College         |
| С Tasks                | Total Account Balance 47,886.32     |
| View Student Statement | Due Now 123.32                      |
| View Account Activity  | Make a Payment View Statement       |
|                        | Transaction Summary Due Now Details |

*Total Account Balance* consists of all unpaid charges. This includes past due, current due and future due charges.

*Due Now* is the amount currently owed and consists of current due charges and all charges past their due date.

*Make a Payment* in Workday is NOT active and will redirect you to <u>www.amherst.edu/go/payment</u> to choose an option.

View Statement- refer to step 3 for complete instructions.

*Due Now Details* will allow you to see the individual amounts in each category for Past due, Current due and Anticipated payments.

Amherst College

| Make a Payment       | View Stateme    | nt |                   |                  |              |                            |              |
|----------------------|-----------------|----|-------------------|------------------|--------------|----------------------------|--------------|
| Transaction Summary  | Due Now Details |    | Criteria View by: | Select a Field   | and then by: | Select a Field 🔻           | Refresh      |
|                      |                 |    | 1 item            |                  |              |                            | er xii 📼 olo |
| Past Due Charges     | 40,575.00       |    | Academic Period   | Transaction Date | Due Date     | Description                | Amount Due   |
| Current Due Charges  | 47.00           |    | Fall 2022         | 01/16/2023       | 02/18/2023   | Missing Athletic Equipment | 47.00        |
| Anticipated Payments | 0.00            |    |                   |                  |              |                            |              |

Past Due consists of charges that have not been paid and were due in the past.

Current Due consists of charges due within the next 30 days

workday

*Anticipated Payments* consist of Financial Aid and sponsor contracts (such as payment plans) that have not yet been received and/or disbursed to the students account

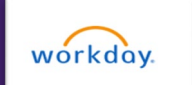

### **STEP 5**

Payment Links: Make a Payment Through Nelnet will bring you to the Nelnet ONE TIME payment form to make an electronic payment. Choose the term from the drop down that you are making a payment for.

| Payment Links                              | Amherst<br>College                   | et.<br>mer Service |
|--------------------------------------------|--------------------------------------|--------------------|
| Make a Payment Through Nelnet              | Amherst Online Payment Portal        |                    |
| Make a Payment to Your Nelnet Payment Plan | Studert First Name Studert Last Name |                    |
| Make a Payment Through Flywire             | Student (D <b>0</b>                  |                    |
| Deposit Funds to AC Dollars                | Re-enter Student ID                  |                    |

#### **STEP 6**

Payment Links: Make a Payment to Your Nelnet Payment Plan will bring you to the Authorized Party Portal. \*IMPORTANT\* The student must first complete the steps for Assigning an Authorized User (Third Party) to Your Nelnet Account which will create your Nelnet username.

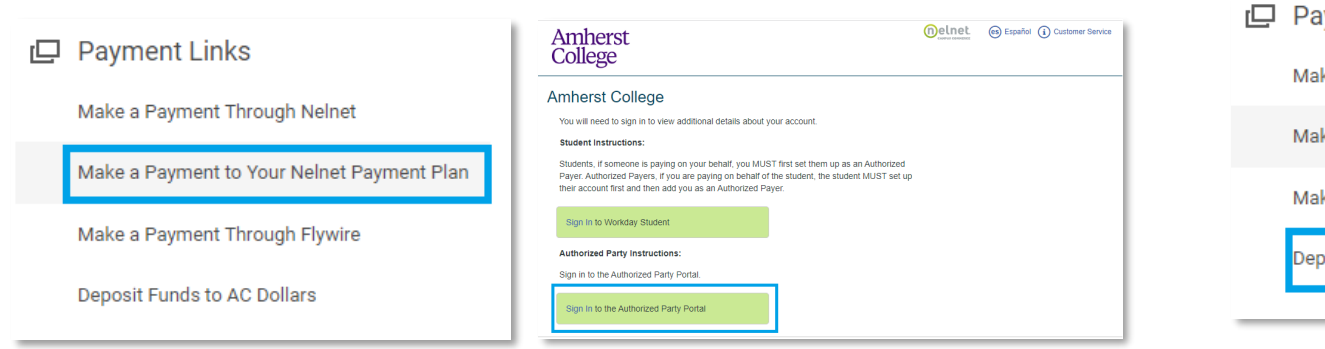

### **STEP 7**

Payment Links: Make a Payment Through Flywire will bring you to Flywire where international wire payments can be made.

Amherst College

|   | Payment Links                              | AMHEI<br>COLLE  | RST<br>Ge                                   |               |                                                                       | Contact Help                                                                | Log in 🔞 English 🗸 |
|---|--------------------------------------------|-----------------|---------------------------------------------|---------------|-----------------------------------------------------------------------|-----------------------------------------------------------------------------|--------------------|
| ١ | Make a Payment Through Nelnet              | 1. Payment info | 2. Payment method                           | 3. Payer Info | 4. Info for the receiver                                              | 5. Review & Confirm                                                         | 6. Make payment    |
| N | Make a Payment to Your Nelnet Payment Plan |                 |                                             | Your p        | payment                                                               |                                                                             |                    |
| Ν | Make a Payment Through Flywire             |                 | The payment will con<br>Country or region * | me from<br>~  | Amherst College<br>s Amount*                                          | receives                                                                    |                    |
| C | Deposit Funds to AC Dollars                |                 |                                             |               | Amount will be formatted in<br>ease United States Dallars, I.<br>USD. | In destination currency, in this<br>a. 10.000.00 for ten thousand<br>NEXT → |                    |
|   |                                            |                 |                                             |               |                                                                       |                                                                             |                    |

#### **STEP 8**

Mak

Mał

Mał

Dep

Payment Links: Deposit Funds to AC Dollars will bring you to the GET Funds site where you can electronically load funds to the students AC Dollar account. Third parties will choose the Family and Friends link.

| yment Links                             | AC Dollar\$ Deposits                                                                                                    |
|-----------------------------------------|----------------------------------------------------------------------------------------------------|
| e a Payment Through Nelnet              | Due to a recent update to our system, please re-enter any stored credit card that you had previously saved. We apologize for this inconvenience and appreciate your understanding.                                                                                                    |
| e a Payment to Your Nelnet Payment Plan | Welcome to the AC Dotlars' Deposits system (sometimes referred to as GET Funds).<br>This system allows students to deposit funds into their AC Dotlars' accounts using a credit card or to E-mail a request for funds to their parents, friends or family.<br>Parents, thends, or tamily may also use this system to deposit tunds into a student's AC Uotlar's account. (The student's last name and 9-digit IU card number is required.) |
| e a Payment Through Flywire             | (Note that this deposit service is intended only for students and should not be used by faculty or start.) Login to AC Dollar\$ Deposits with your Amherst username and password:                                                                                                    |
| osit Funds to AC Dollars                | Click Here to Opport                                                                                                    |
|                                         | How does AC Dollar\$ Deposits work? Find out more about AC Dollar\$ Deposits here.                                                                                                    |